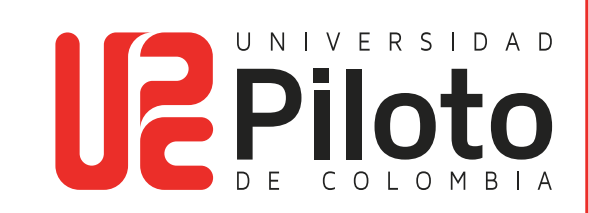

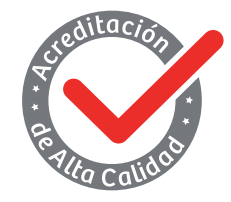

Resolución 018115 del 27 de septiembre de 2021

# MANUAL DE INSTALACIÓN DE MICROSOFT OFFICE 365 EN WINDOWS y MAC

UNIVERSIDAD PILOTO DE COLOMBIA-2025

## Contenido

| 1. | Objetivo                                          | 3    |
|----|---------------------------------------------------|------|
| 2. | Alcance                                           | 3    |
| 3. | Procedimiento instalación de Microsoft Office 365 | . 3  |
| 4. | Instalación de Office 365 en windows              | .3   |
| 5. | Activar la licencia de Office 365 en Windows      | 8    |
| 6. | Instalación de Office 365 en Mac                  | · 10 |
| 7. | ACtivar la licencia de Office 365 en Mac          | 16   |

#### 1. OBJETO

Describir de manera clara y ordenada los pasos necesarios para realizar la instalación del *software* Microsoft Office 365 en los equipos de uso administrativo y de estudiantes activos de la Universidad Piloto de Colombia, en aras de garantizar una correcta configuración y disponibilidad de las herramientas ofimáticas para el desarrollo de las actividades institucionales.

### 2. ALCANCE

Este procedimiento está destinado a todos los equipos de cómputo con sistema operativo Windows 10 o superior, así como macOS, que pertenezcan al personal administrativo o a estudiantes activos de la Universidad Piloto de Colombia, y que necesiten instalar Microsoft Office 365 para el correcto desempeño de sus actividades institucionales.

#### 3. PROCEDIMIENTO INSTALACIÓN DE MICROSOFT OFFICE 365

Para realizar la instalación de Microsoft Office 365 en equipos con sistema operativo Windows o macOS, es necesario seguir un procedimiento específico. La instalación se efectúa a través de archivos ejecutables **(setups)**, lo que asegura una configuración adecuada y controlada del *software* en cada equipo.

#### 4. INSTALACIÓN DE OFFICE 365 EN WINDOWS

Desde el navegador de su preferencia, escriba Office 365 en la barra de búsqueda, presiona Enter y seleccione la opción que dice "Inicio de sesión" para acceder a la plataforma.

| office soo - Buscar con Google     x     +                                                                                 | - 0                                                                                                    |
|----------------------------------------------------------------------------------------------------|----------------------------------------------------------------------------------------------------|
| ← → C <sup>25</sup> google.com/search?q=office+365&rlz=1C1VDKB_esCl                                                        | :O1164CO1164&oq=offi&gs_lcrp=EgZjaHJvbWU 🟠 🙁 🙁                                                                            |
| G office 365                                                                                                    | X I C Q 🕄 III Iniciar sesión                                                                                              |
| Todo Shopping Imágenes Vídeos Vídeos cortos Noticias                                                                       | Web Más • Herramientas •                                                                                                  |
| Microsoft 365<br>https://www.office.com - Traducir esta página :                                                           | Microsoft 365                                                                                                    |
| Quick access to your AI assistant for work. Empower your<br>organization with Microsoft 365 Copilot Chat that supercharges | Microsoft 365 Copilot, anteriormente<br>conocido como Microsoft 365 hasta enero<br>de 2025, es una línea de servicios por |
| Inicio de sesión<br>Obtener la aplicación móvil Microsoft 365 Copilot                                                      | suscripcion offectios por Microsoft. El<br>conjunto de soluciones se lanzó en 2014<br>con el nombre de Office 365.        |
| Microsoft office 365 > Quick access to your Al assistant for work. Empower                                                 | Source: Wikipedia                                                                                                    |
| Login > Quick access to your AI assistant for work. Empower                                                                | Fecha del lanzamiento inicial: 28 de<br>junio de 2011                                                                     |
| Sign in Sign Al assistant for work. Empower                                                                                | Desarrollador: Microsoft Corporation<br>Estado actual: Con soporte                                                        |
| Microsoft Office >                                                                                                    | Licencia: Suscripción<br>Tipo de programa: Suite ofimática;                                                               |
|                                                                                                    | Línea de servicios por suscripción                                                                                        |

4.1 Una vez dentro de la plataforma, seleccione la opción "Iniciar sesión" para acceder con sus credenciales.

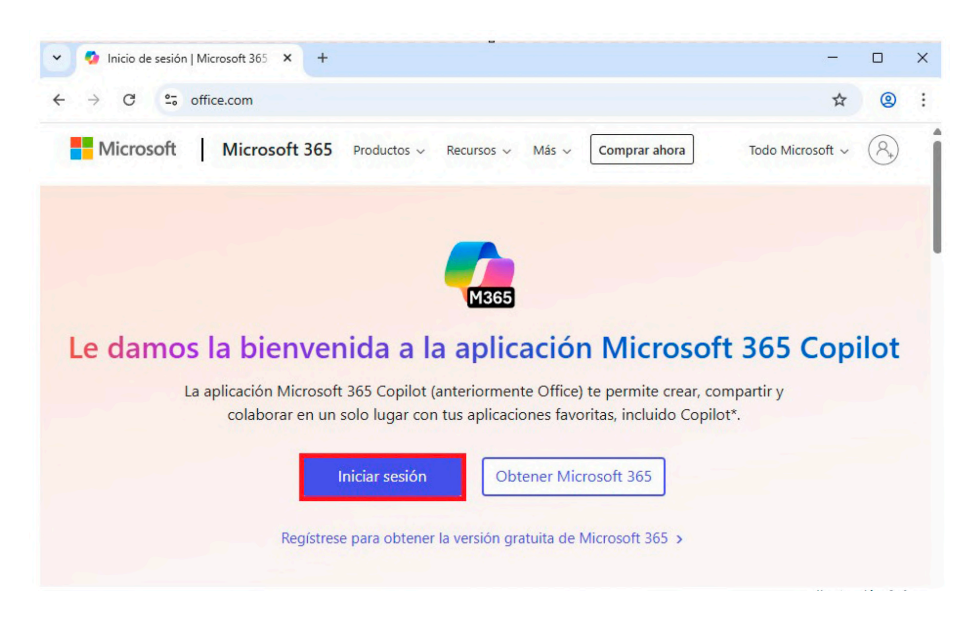

Ilustración 2. Acceso para suministrar credenciales

4.2 Debe iniciar sesión con su correo institucional y la contraseña correspondiente para ingresar a la suite de Office 365.

| <ul> <li>Iniciar sesión en la cuent</li> </ul> | • × +                                                                | -     |   | × |
|------------------------------------------------|----------------------------------------------------------------------|-------|---|---|
| ← → C 😇 login.m                                | crosoftonline.com/common/oauth2/v2.0/authorize?client_id=4765445b-32 | 2c6 🛣 | 0 | : |
|                                                |                                                                      |       |   |   |
| ( <u>-</u> )                                   | Microsoft                                                            |       |   |   |
| Lacest, d                                      |                                                                      |       |   |   |
| 14 1                                           | Jose-figueroa2@upc.edu.co                                            |       |   |   |
|                                                | ¿No tiene una cuenta? Cree una.                                      |       |   |   |
|                                                | ¿No puede acceder a su cuenta?                                       |       |   |   |
|                                                | Siguiente                                                            |       |   |   |
| 1                                              |                                                                      |       |   |   |
|                                                |                                                                      |       |   |   |
|                                                | S Opciones de inicio de sesión                                       |       |   |   |
|                                                |                                                                      |       |   |   |

Ilustración 3. Ingreso de credenciales

4.3 Una vez dentro de la plataforma, en la parte superior derecha seleccione la opción "Instalar y mucho más", luego haga clic en "Aplicaciones de Microsoft 365"

| 👻 🧐 Ini      | cio   Microsoft 365 Copilot × +                               |   | -                                                                                                |   |   |
|--------------|---------------------------------------------------------------|---|--------------------------------------------------------------------------------------------------|---|---|
| ← →          | C 1; m365.cloud.microsoft/?auth=2                             |   | <b>Å</b>                                                                                         | 8 | , |
|              |                                                               |   | 1 Instalar y mucho más                                                                           |   |   |
| Inicio       | 2                                                             | Ŧ | Aplicaciones de Microsoft 365<br>Instalar Word, Excel, PowerPoint y mucho                        | ī |   |
| Copilot      |                                                               | _ | más.                                                                                             | 1 |   |
| D<br>Crear   | Le damos la bienvenida a Microsoft 365 Copilot, JOSE AN1      | 8 | Explorar aplicaciones<br>Accede a tus aplicaciones favoritas y haz<br>más cosas en la Web.       |   |   |
| OneDrive     |                                                               |   | Aplicación móvil Microsoft 365<br>Copilot                                                        |   |   |
| D<br>Páginas | Acceso rápido                                                 |   | Lleve su productividad sobre la marcha con<br>nuestra aplicación gratuita para iOS y<br>Android. |   |   |
| œ            | 🏠 Todos 🕚 Abierto recientemente 🛛 88 Compartido 🖓 Favoritos + |   |                                                                                                  |   |   |
| picaciones   |                                                               |   |                                                                                                  |   |   |
| ¢            |                                                               |   |                                                                                                  |   |   |
| $\bigcirc$   |                                                               |   |                                                                                                  |   |   |

Ilustración 4. Instalación del setup de office 365

4.4 Una vez dentro de este apartado, diríjase a la opción llamada **"Aplicaciones y dispositivos**", seleccione **"Instalar en oficina**" y automáticamente se descargará el **setup de instalación de Office 365.** 

| ← → C S portaLoffice.c           | com/account/?ref=Harmony                                                                                                  |                                                                                         | *                                                    | • |    | : |
|----------------------------------|----------------------------------------------------------------------------------------------------|-----------------------------------------------------------------------------------------|------------------------------------------------------|---|----|---|
| III Piloto Mi cu                 | ienta                                                                                                    |                                                                                         | Historial de descargas recientes                     | × | ?  | J |
| <                                |                                                                                                    | 2                                                                                       | OfficeSetup.exe<br>4 1,2/7,3 MB • Quedan 24 segundos |   | 67 |   |
| Mi cuenta                        |                                                                                                    | Suscripciones                                                                           | Historial de descargas completo                      | Ľ |    |   |
| Suscripciones                    | Puede instalar Oficina en 5 equipos PC o Mac, en 5 tabletas y en 5 smartphones como máximo.                               | Compruebe de qué productos y de qué lic<br>dispone.                                     | encias                                               |   |    |   |
| 🔍 Seguridad y privacidad         | 1 Instalar Oficina                                                                                                    |                                                                                         |                                                      |   |    |   |
| Permisos de la 🗗                 | Ver aplicaciones y dispositivos                                                                                           | Ver suscripciones                                                                       |                                                      |   |    |   |
| ↓ Aplicaciones y<br>dispositivos | Seguridad v privacidad                                                                                                    | A Permisos de la apl                                                                    | icaci                                                |   |    |   |
| Herramientas y complementos      | Protege su cuenta y ajusta los datos importantes de la<br>configuración de privacidad de acuerdo con sus<br>preferencias. | Administrar las aplicaciones que tienen ac<br>datos. Puede revocar el permiso siempre o | ceso a los<br>que lo desee.                          |   |    |   |
|                                  | Administrar seguridad y privacidad                                                                                        | Cambiar permisos de la aplicació                                                        | in 🖬                                                 |   |    |   |

Ilustración 5. Visualizar instalación de setup

4.5 Una vez descargado el **setup de Office 365** directamente desde la página, debe ejecutarse. Para ello, ingrese al **Explorador de archivos.** En la sección de **Descargas**, encontrarán el archivo del setup listo para ejecutar.

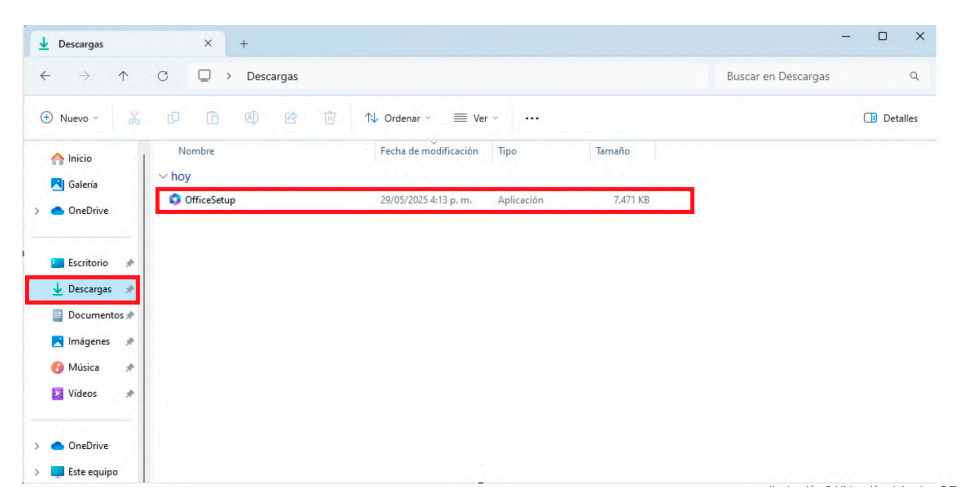

Ilustración 6. Ubicación del setup Office 365

4.6 Una vez ejecutado el archivo, deben permitir que la aplicación realice cambios en el dispositivo; para ello, cuando aparezca la ventana de control de permisos, seleccione la opción **"Sí",** lo cual iniciará automáticamente la descarga e instalación de Office 365.

| Control de cuentas de usuario                                                                       | × |
|----------------------------------------------------------------------------------------------------|---|
| ¿Quieres permitir que esta aplicación haga<br>cambios en el dispositivo?                            |   |
| Microsoft 365 and Office                                                                            |   |
| Editor comprobado: Microsoft Corporation<br>Origen del archivo: Unidad de disco duro en este equipo |   |
| Mostrar más detalles                                                                                |   |
|                                                                                                    |   |
| Sí No                                                                                               | J |

Ilustración 7. Control de permisos

4.7 Se abrirá automáticamente una ventana emergente que mostrará el **estado de la instalación de Office 365.** 

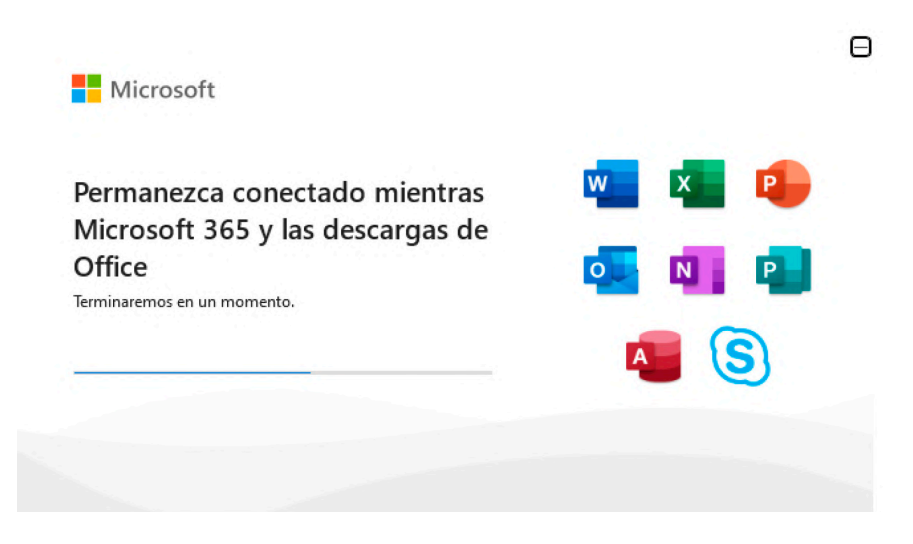

Ilustración 8. Estado de la instalación de Office 365

4.8 Una vez que la instalación se haya completado, se abrirá una **ventana emergente** en la que se debe seleccionar la opción **"Cerrar",** dando así por finalizada la instalación de Office 365.

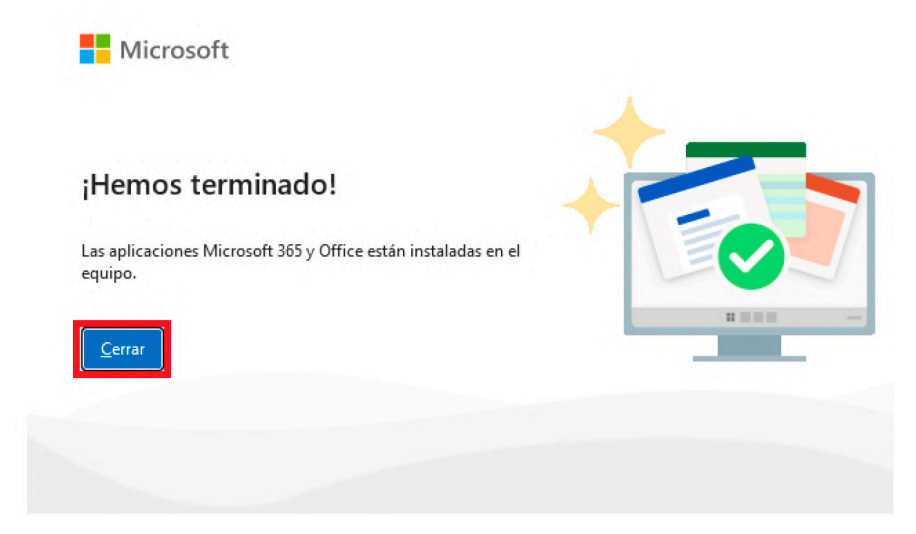

Ilustración 9. Final de la instalación de Office 365

#### 5. ACTIVAR LA LICENCIA DE OFFICE 365 EN WINDOWS

Ingrese a cualquier aplicación de la suite de Office 365. Allí aparecerá una ventana emergente de bienvenida. Seleccione la opción "Continuar".

| Ataraati Paad |                                                                                                    |                                                  |                                                                |
|---------------|----------------------------------------------------------------------------------------------------|--------------------------------------------------|----------------------------------------------------------------|
| (i)<br>Inicio | Buenos días<br>Y Nueva                                                                                       |                                                  |                                                                |
| C)<br>Nuevo   |                                                                                                    |                                                  |                                                                |
|               | Documento en blanco Le damos le bienveride e W                                                               | Microsoft                                        | Gerte de presentación cresel     Carriculum vitae elegante dL. |
| D             |                                                                                                    | Hola, JOSE ANTONIO, le damos la bienvenida       | Más plantillas →                                               |
| Abrir         | Jar Buch                                                                                                    | a Word                                           |                                                                |
|               | Recientes Favoritos Compartidos conmigo<br>No se han abierto elementos (documentas) recientemento. Haga clis | Iniciar sesión para activar Word con esta cuenta |                                                                |
|               |                                                                                                    | A                                                | Min documentos ->                                              |
|               |                                                                                                    |                                                  |                                                                |
|               |                                                                                                    | lose #line.osg@ubc.esinco                        |                                                                |
|               |                                                                                                    | Cambiar de cuenta                                |                                                                |
|               |                                                                                                    | Continuar                                        |                                                                |
|               |                                                                                                    |                                                  |                                                                |
|               |                                                                                                    |                                                  |                                                                |
|               |                                                                                                    |                                                  |                                                                |
|               |                                                                                                    |                                                  |                                                                |
| Cuenta        |                                                                                                    |                                                  |                                                                |
| Opciones      |                                                                                                    |                                                  |                                                                |

*Ilustración 10.* Ingreso a aplicativo de Office 365

5.1 En la parte superior derecha seleccione la opción "**Iniciar sesión**" para activar la licencia de **Office 365.** Esto abrirá una **ventana emergente** donde deberá iniciar sesión con su **correo institucional** y la **contraseña correspondiente**.

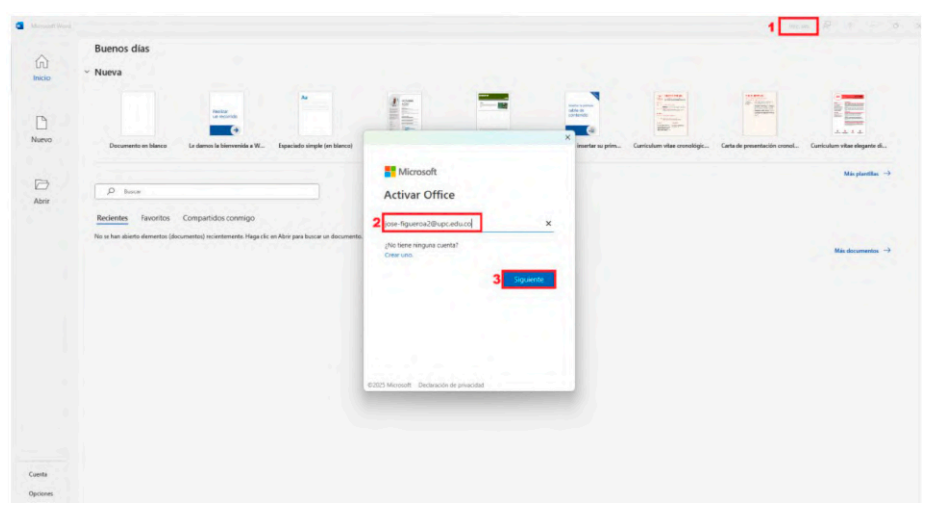

Ilustración 11. Activar office 365

5.2 Una vez iniciada la sesión, se abrirá una **ventana emergente** con la opción de **iniciar sesión automáticamente en todas las aplicaciones.** Deben seleccione **"Sí, en todas las aplicaciones".** Esto permitirá que todas las aplicaciones de la suite de **Office 365** se abran utilizando la cuenta que fue ingresada previamente.

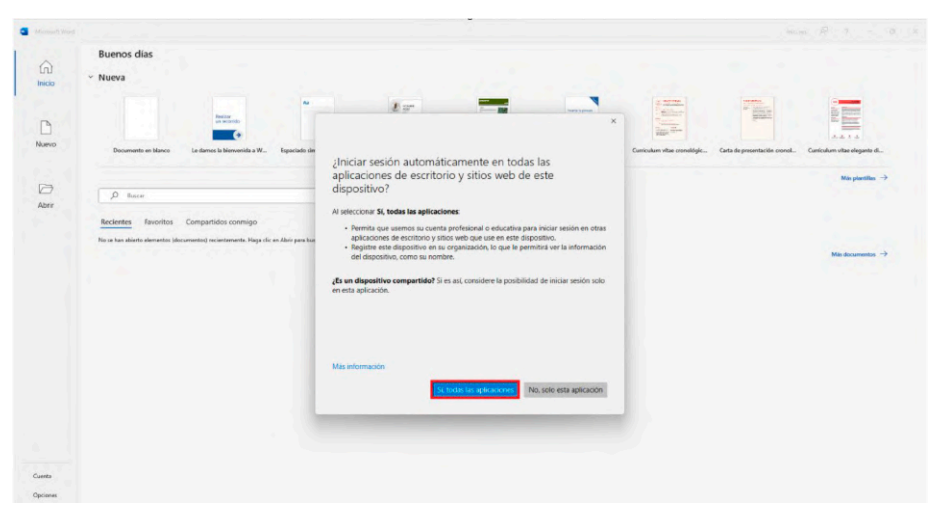

Ilustración 12. Iniciar sesión en toda la suite de office 365

5.3 Se abrirá automáticamente una ventana emergente en la que se debe aceptar el contrato de licencia de Office 365 para finalizar el proceso de activación.

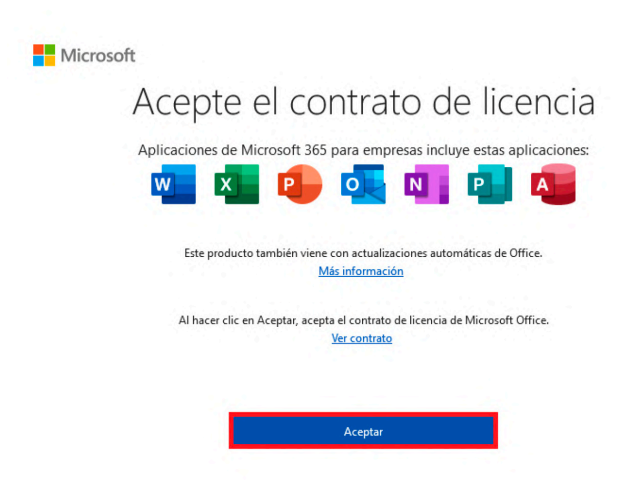

Ilustración 13. Aceptar contrato de licencia

5.4 Para validar que Office 365 quedó licenciado correctamente, ingrese a la opción **"Cuenta",** ubicada en la parte inferior izquierda de la aplicación. Allí podrá verificar que la licencia está **activada y funcionando correctamente.** 

| ົດ)<br>icio      | Cuenta<br>Información de usuario<br>cos antrovo neuenoa castro<br>cos antrovo neuenoa castro                                                                                                    | Información de                                       | rosoft                                                                                                    | Corrange Construction         |
|------------------|----------------------------------------------------------------------------------------------------|------------------------------------------------------|----------------------------------------------------------------------------------------------------|-------------------------------|
| 2                | Cambias fait<br>Access de si<br>Cenes annés<br>Cenebras contrá<br>Cenebras contrá<br>Privacidad de la cusenta<br>Admenter confrancedo                                                                                                    | Producto de su<br>Aplicaciones<br>Este producto core | scripcife para jese Egueroa2@upc.edu.co<br>s de Microsoft 365 para empresas<br>sex                                                                               | Inscar sesión con otra cuenta |
| <b>⇒</b><br>brir | Fondo de Office: Cimute Tema de Office: Ubitar la confusación del interna                                                                                                    | Opciarem de<br>actualización -                       | Actualizaciones de Microsoft 365 y Office<br>Las actualizaciones de discrosoft 365 y Office                                                                      |                               |
|                  | Servicios conectados:<br>OneDrive - Universidad Piloto de Colombia<br>jos-figuena/Bujc.edu.zo                                                                                                    |                                                      | Obtener complementos<br>Descalar complementas que agregan nuesos functores a Office,<br>semplifican los taneos y conectan con sensicios que sua todas los días.  |                               |
|                  | OneDrive - Universidad Piloto de Colombia<br>Para conectarse con Derive - Universidad Piloto de<br>Colombia, necesitará su nombre de usuario y contraseña.<br>Conectar Guitar service                                                          | Acerca de<br>Word                                    | Acerca de Word<br>Mái información sobre Word, seporte tácnico, id. del producto y<br>copyight.<br>Versito: 294 (compliación 1879).231101, Hacer cilc y cjecutar) |                               |
|                  | Strice Universidad Piloto de Colombia<br>see figuena20urc educe     Sinoc Universidad Piloto de Colombia<br>Para concetara con Store. Universidad Piloto de Colombia,<br>recetar to unertra de suavio poetenola.     Canctar     Outer service | ()<br>Banadadire                                     | Constanta<br>NoveGades<br>Mere in actualizationen instalados más secuentes.                                                                                      |                               |
|                  | Agregar un servicio +                                                                                                    |                                                      |                                                                                                    |                               |

Ilustración 14. Verificar la activación de Office 365

### 6. INSTALACIÓN DE OFFICE 365 EN MAC

Desde el navegador del equipo, escriba **Office 365** en la barra de búsqueda, presiona Enter y selecciona la opción que dice **"Inicio de sesión"** para acceder a la plataforma.

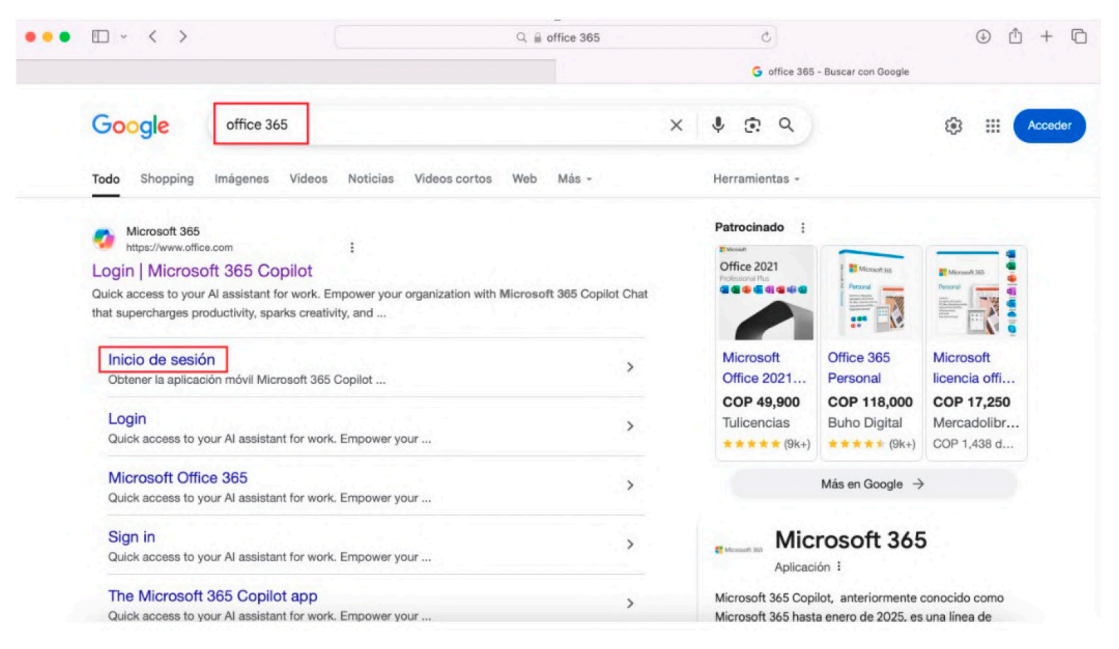

Ilustración 15. Ingreso a la página de Office 365 en macOS

6.1 Una vez dentro de la plataforma, seleccione la opción "Iniciar sesión" para acceder con sus credenciales.

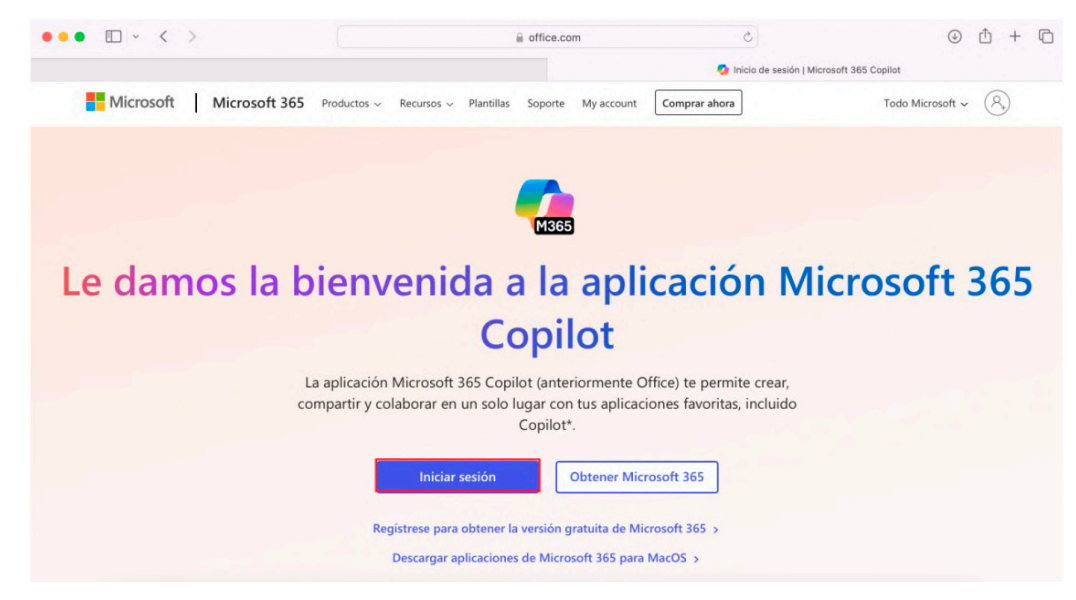

Ilustración 16. IAcceso para suministrar credenciales en macOS

6.2 Debe iniciar sesión con su **correo institucional** y la **contraseña correspondiente** para ingresar a la suite de **Office 365.** 

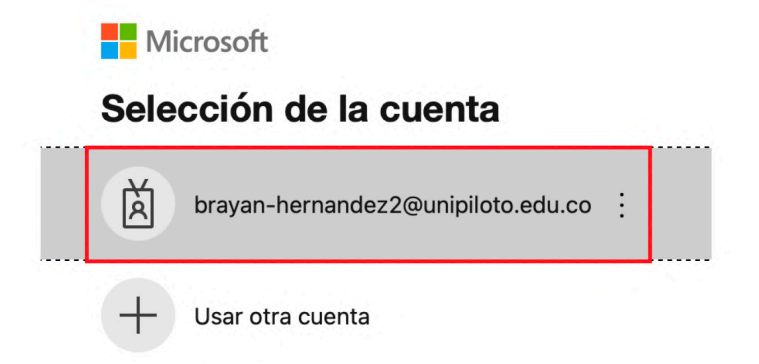

Ilustración 17. Ingreso de credenciales en macOS

6.3 Una vez dentro de la plataforma, en la parte superior derecha seleccione la opción **"Instalar y mucho más",** luego de clic en **"Aplicaciones de Microsoft 365**"

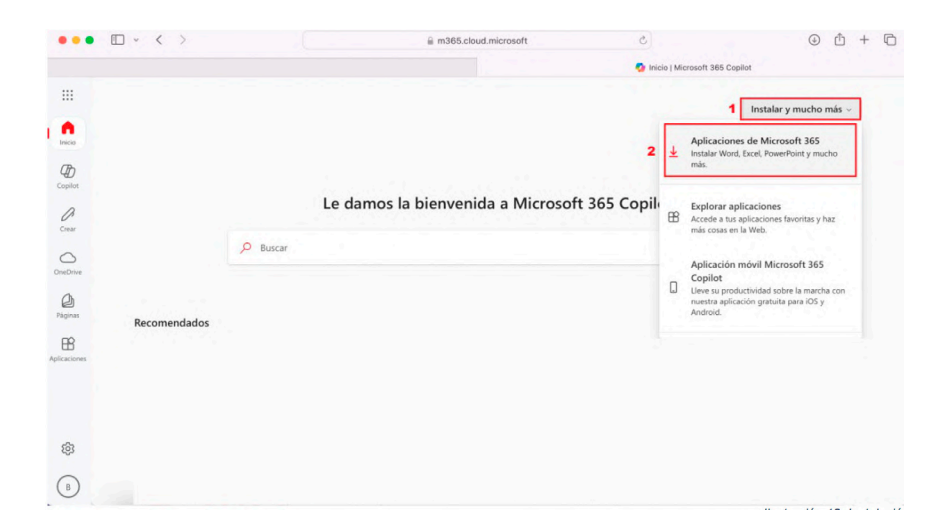

Ilustración 18. Instalación del setup de office 365

6.4 Una vez dentro de este apartado, diríjase a la opción llamada "Aplicaciones y dispositivos", seleccione "Instalar en oficina", y automáticamente se descargará el Instalador de Office 365.

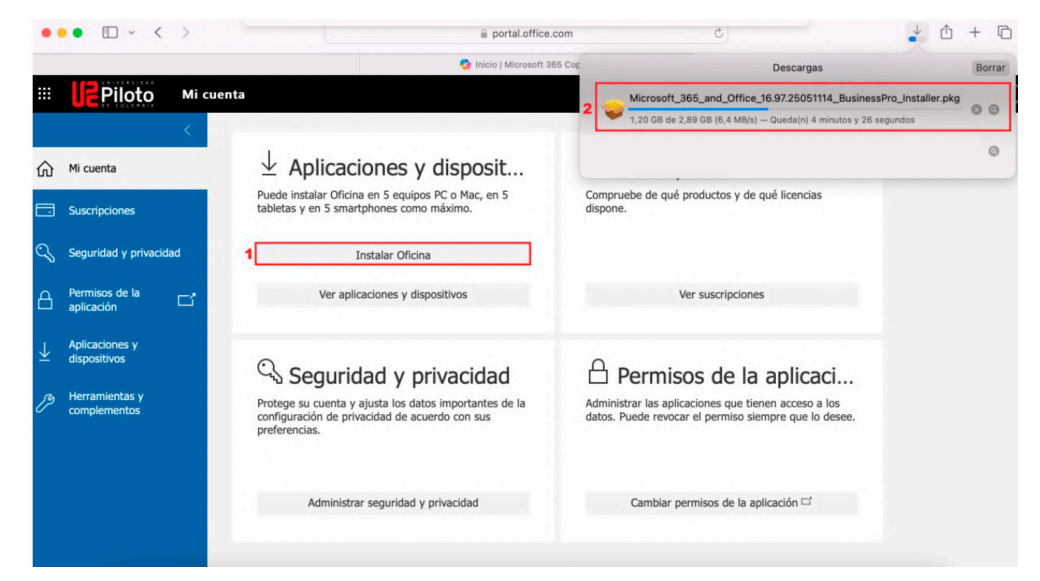

Ilustración 19. Visualizar instalación de setup en macOS

6.5 Se abrirá automáticamente una **ventana emergente** solicitando permiso para descargar el **instalador de Office 365.** En esta ventana seleccione la opción **"Permitir".** 

# ¿Quieres permitir descargas de "portal.office.com"? Puedes ver cuáles sitios web pueden descargar archivos en las preferencias de Sitios web de Safari. Cancelar

Ilustración 20. Permisos de descarga en MacOS

6.6 Una vez descargado el **Instalador de Office 365** directamente desde la página, debe ejecutarse. Para ello, ingrese a Finder. En la sección de Descargas, encontrará el archivo Installer listo para ejecutar.

| •••            | < > Descargas                                 | =       | \$ 000 >      | ₫ ⊘ ⊕~                | Q |
|----------------|-----------------------------------------------|---------|---------------|-----------------------|---|
| Favoritos      | Nombre                                        | Tamaño  | Clase         | Fecha en que se agreg | ó |
| AirDrop        | Microsoft_365_and_OffusinessPro_Installer.pkg | 2,85 GB | Paquettalador | hoy, 9:10 a.m.        |   |
| ② Recientes    |                                               |         |               |                       |   |
| A Aplicaciones |                                               |         |               |                       |   |
| Escritorio     |                                               |         |               |                       |   |
| Documentos     |                                               |         |               |                       |   |
| Descargas      |                                               |         |               |                       |   |

Ilustración 21. Ubicación del installer Office 365 en macOS

6.7 Una vez ejecutado el **installer**, se abrirá una **ventana emergente de instalación** en la que debe seleccionar la opción **"Continuar**"

|                          | Instalador de Microsoft 365 and Office for Mac                                |
|--------------------------|-------------------------------------------------------------------------------|
| Introducción<br>Licencia | Se te guiará a través de los pasos necesarios para instalar<br>este software. |
| Selección<br>de destino  |                                                                               |
| Tipo de instalación      |                                                                               |
| Instalación              |                                                                               |
| Resumen                  |                                                                               |

Ilustración 22. Configuración de la instalación

6.8 Debe aceptar el contrato de licencia de Office 365; para ello, seleccione la opción **"Continuar".** 

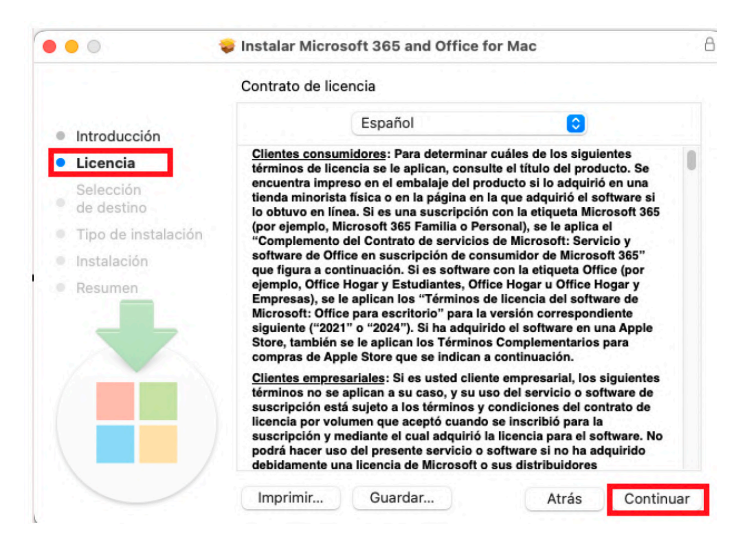

Ilustración 23. Contrato de licencia

6.9 Se abrirá automáticamente una ventana emergente que muestra los términos y condiciones de la licencia de instalación; para continuar, seleccionela opción **"Acepto".** 

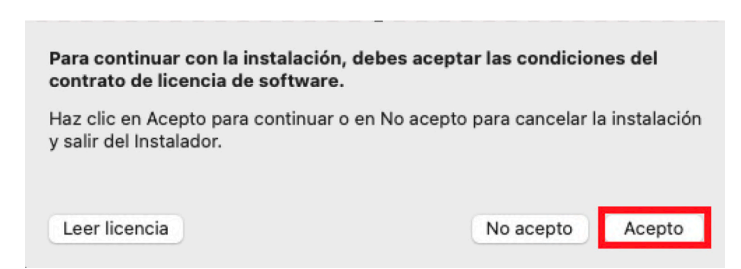

Ilustración 24. Términos y condiciones de instalación de Office 365 en macOS

6.10 Verifique que en la opción llamada **"Selección de destino"**, esté seleccionada la opción **"Instalar el software para todos los usuarios de la computadora"** y dé clic en **"Continuar".** 

|                                                           | 💝 Instalar Microsoft 365 and Office for Mac                                          |
|-----------------------------------------------------------|--------------------------------------------------------------------------------------|
|                                                           | Seleccionar un destino                                                               |
| <ul><li>Introducción</li><li>Licencia</li></ul>           | ¿Cómo quieres instalar este software?                                                |
| Selección<br>de destino                                   | Instalar para todos los usuarios de esta computadora                                 |
| <ul><li>Tipo de instalación</li><li>Instalación</li></ul> | Instalar únicamente para mí                                                          |
| Resumen                                                   | Instalar en un disco específico                                                      |
|                                                           | Esta instalación requiere 12,9 GB de espacio en el disco.                            |
|                                                           | Seleccionaste instalar este software para todos los usuarios de<br>esta computadora. |
|                                                           | Atrás Continuar                                                                      |

Ilustración 25. Selección de destino

6.11 Una vez seleccionada la opción "Continuar" en la sección de Selección de destino, la instalación de Office 365 comenzará automáticamente.

|                         | Instalando Microsoft 365 and Office for Mac                    |
|-------------------------|----------------------------------------------------------------|
| Introducción            |                                                                |
| Licencia                |                                                                |
| Selección<br>de destino |                                                                |
| Tipo de instalación     | Ejecutando scripts del paquete                                 |
| Instalación             |                                                                |
| Resumen                 |                                                                |
|                         | Tiempo restante para la instalación: Un minuto aproximadamente |
|                         |                                                                |

Ilustración 26. Proceso de instalación Office 365 en macOS

6.12 Una vez que la instalación se haya completado, se abrirá una **ventana emergente** en la que se debe seleccionar la opción **"Cerrar"**, dando así por finalizada la instalación de Office 365.

| La                                                                         | instalación se completó correctamente.                                  |
|----------------------------------------------------------------------------|-------------------------------------------------------------------------|
| Introducción<br>Licencia<br>Selección<br>de destino<br>Tipo de instalación | $\bigcirc$                                                              |
| Instalación<br>Resumen                                                     | La instalación se completó<br>correctamente.<br>El software se instaló. |
|                                                                            |                                                                         |

Ilustración 27. Fin de la instalación de office 365 en macOS

#### 7. ACTIVAR LA LICENCIA DE OFFICE 365 EN MAC

Ingrese a cualquier aplicación de la suite de **Office 365.** Allí aparecerá una **ventana emergente** en la cual deberá **iniciar sesión con su correo institucional y la contraseña correspondiente.** 

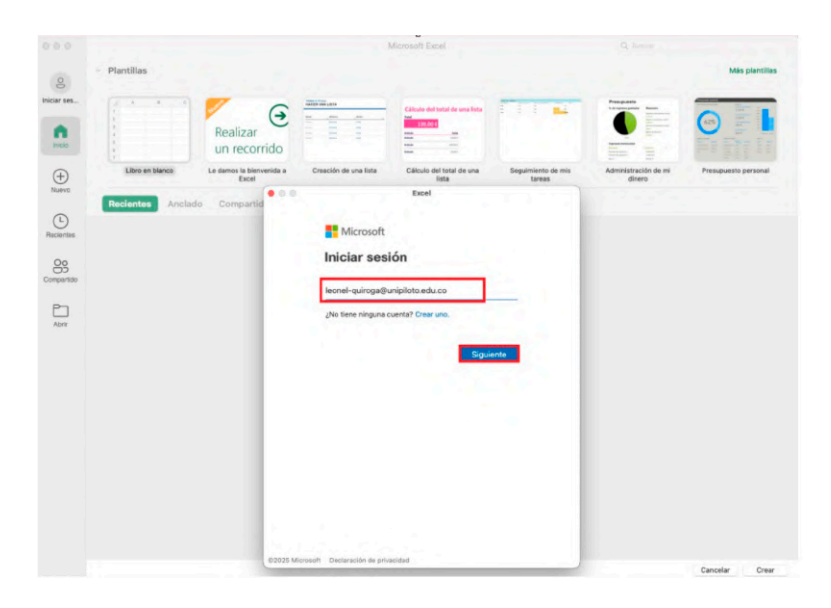

Ilustración 28. Ingreso de sesión con el correo institucional

7.1 Una vez iniciada sesión en la suite de **Office 365** con el correo institucional, en la parte superior aparecerá una opción llamada **"Office Update".** Para actualizar la suite, seleccione en la parte superior derecha la opción **"Buscar actualizaciones",** y el proceso de actualización comenzará automáticamente.

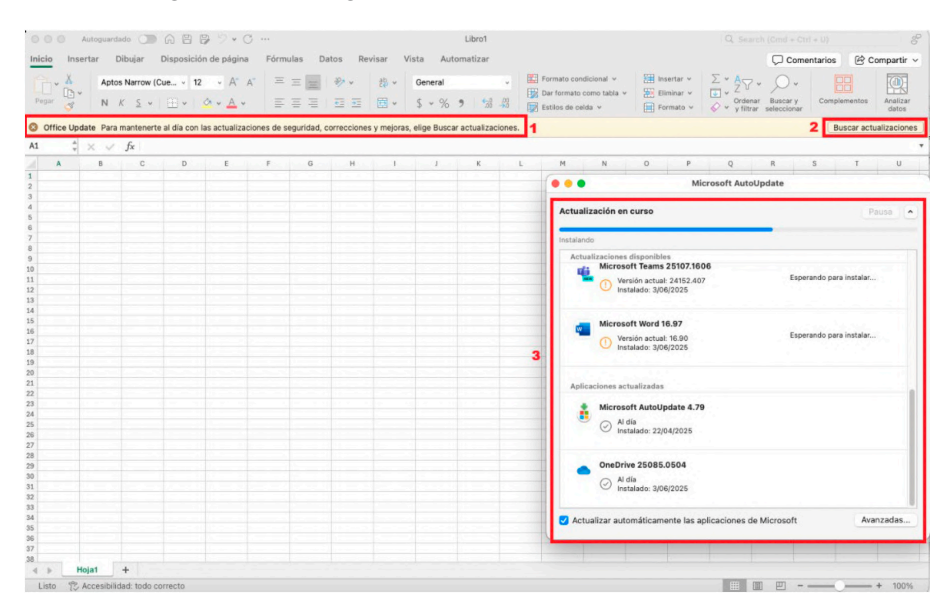

Ilustración 29. Actualizaciones de office 365 en macOS

7.2 Por último, para verificar que la licencia quedó activada correctamente, ingrese a la parte superior izquierda y seleccione la opción **"Excel"**. Luego, haga clic en **"Acerca de Microsoft Excel"**, donde podrán visualizar que la licencia está **activa**.

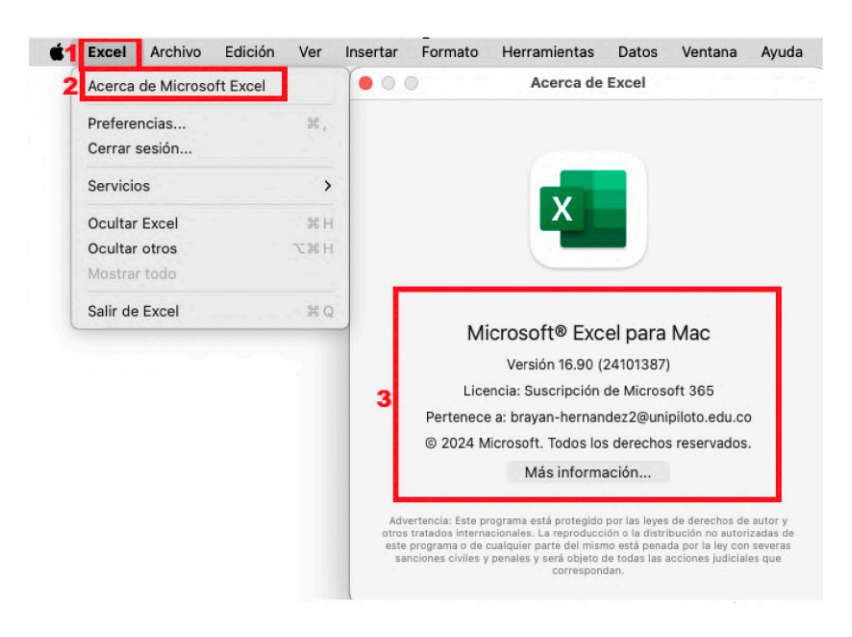

Ilustración 30. Estado de la licencia de Office 365 en macOS